### Extend the reach of your news releases with direct-connect to your Twitter account.

How to Use TwitterFeed.com to Connect Your News Releases to Your Twitter Account with RSS.

How-to Video for ExpertClick Members. February 8, 2011 What's RSS? Real Simple Syndication. Well maybe not so simple, but here goes:

- First: Here is a PowerPoint that shows the relevant screens.
- Second: A narrated video to walk through the steps.
- Third: Free video training sessions with Go To Meeting.

Here's what you need to have to start: An ExpertClick account where you've already send a new release, so we've activated your RSS Button.

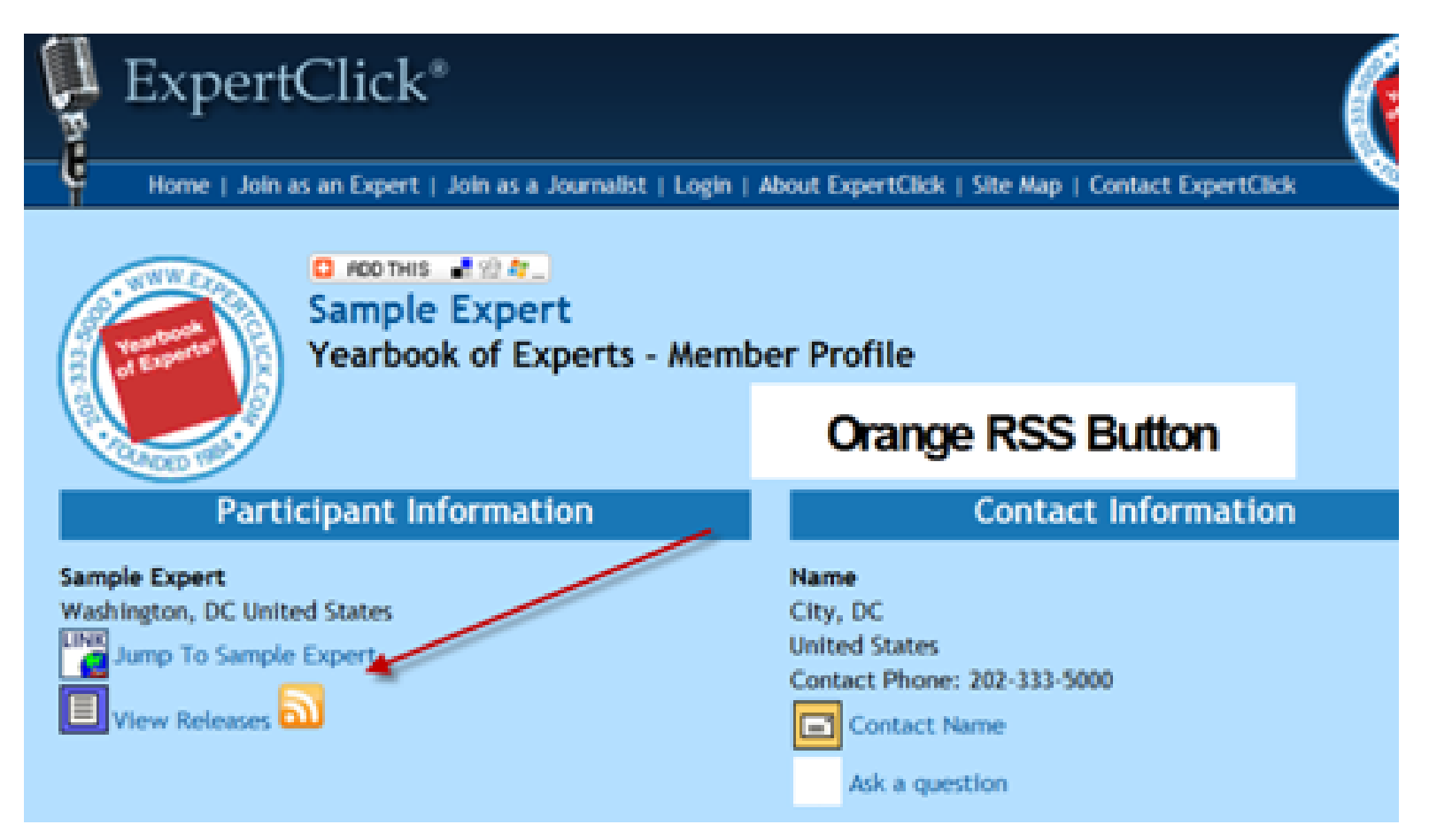

When you click on the orange button, you see the RSS screen – your personal RSS feed that shows only your news releases. (this RSS Feed URL is only available when you have send news releases.)

| Ø | My Releases - Windows Internet Explorer                                                                                 |
|---|----------------------------------------------------------------------------------------------------|
| G | ← Nttp://www. <b>expertclick.com</b> /RssFeed.aspx?type=releases&nrwid=9116                                             |
| x | 🛄 Snagit 💼 🗃                                                                                                    |
| x | 🖬 Add This 👻 🔍 🔹 Search 🏠 Favorites 👻 🖂 E                                                                               |
| x | mevav+ Q -                                                                                                    |
| x | Secure Search                                                                                                    |
|   | Favorites 🛛 👍 📡 interviewnet.com a d m i 🦄 Centra Desktop 🛐 Google Calendar 🍯                                           |
|   | My Releases Your RSS Feed URL                                                                                           |
|   |                                                                                                    |
|   | My Releases                                                                                                    |
|   | You are viewing a feed that contains frequently updated content. When you subscribe to a feed, it is added to the Commo |
|   | 🔅 Subscribe to this feed                                                                                                |
|   |                                                                                                    |
|   | Release from Sample Exeprt for RSS Test to Twitter                                                                      |
|   | Wednesday, February 02, 2011, 8:27:00 PM 🔶                                                                              |
| 1 | Sample                                                                                                    |
|   | Sample News Release for RSS Sample                                                                                      |
|   | Tuesday, February 01, 2011, 10:32:00 PM 🔶                                                                               |
| 9 | Sample News Release                                                                                                    |

### You need to have a Twitter Account: (Like this one I set up with the handle @SampleExpert

| twitter) s                                                                                | earch Q Home Profile M                                                                          | Messages Who To Follow                                                                                                    |
|-------------------------------------------------------------------------------------------|-------------------------------------------------------------------------------------------------|----------------------------------------------------------------------------------------------------|
|                                                                                           | Sample Expert<br>@SampleExpert                                                                  | About @SampleExpert         3       0       0       0         Tweets       Following       Followers       Listed                                        |
| Edit your profile $\rightarrow$                                                           | !≣ ▼                                                                                            | <ol> <li>Follow your first 10 accounts</li> <li>Browse popular accounts by interest</li> </ol>                                                           |
| Timeline       Favorites         SampleExpense       Sample News         http://bit.ly/fT | Following Followers Lists  ert Sample Expert s Release for RSS Sample: Sample News Release 6kct | <ul> <li>Look for your friends</li> <li>find users by name Search</li> <li>2. Get Twitter on your phone</li> </ul>                                       |
| 3 Feb<br>SampleExpe<br>tweet first to<br>2 Feb                                            | ert Sample Expert<br>weet                                                                       | <ul> <li>Set up mobile notifications</li> <li>3. Set up your profile <ul> <li>Upload a profile picture</li> <li>Write a short bio</li> </ul> </li> </ul> |

You need to set up an account at <u>www.TwitterFeed.com</u> ...and I'm going to do this step by step.

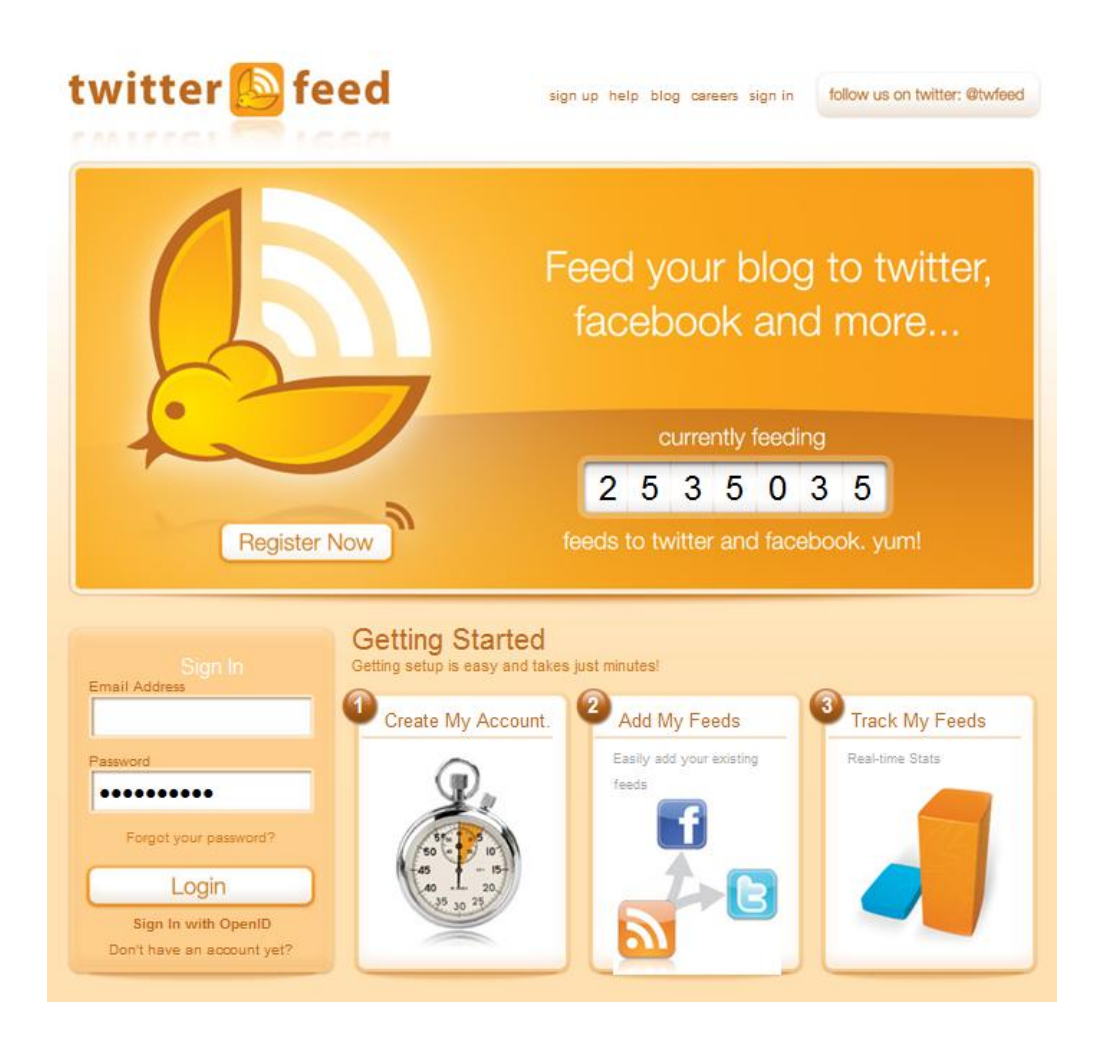

### Ok, now you've got the parts:

- The RSS Feed URL from your ExpertClick profile that shows your news releases.
- Your Twitter account that is the target you want to connect to.
- And you've set up a new TwitterFeed.com account.
- So, here goes: I'm going to walk through all the screens to set up the TwitterFeed Account and make the RSS Connections.

## Write down the E-mail you are going to use as your Handle at <u>www.TwitterFeed.com</u>.

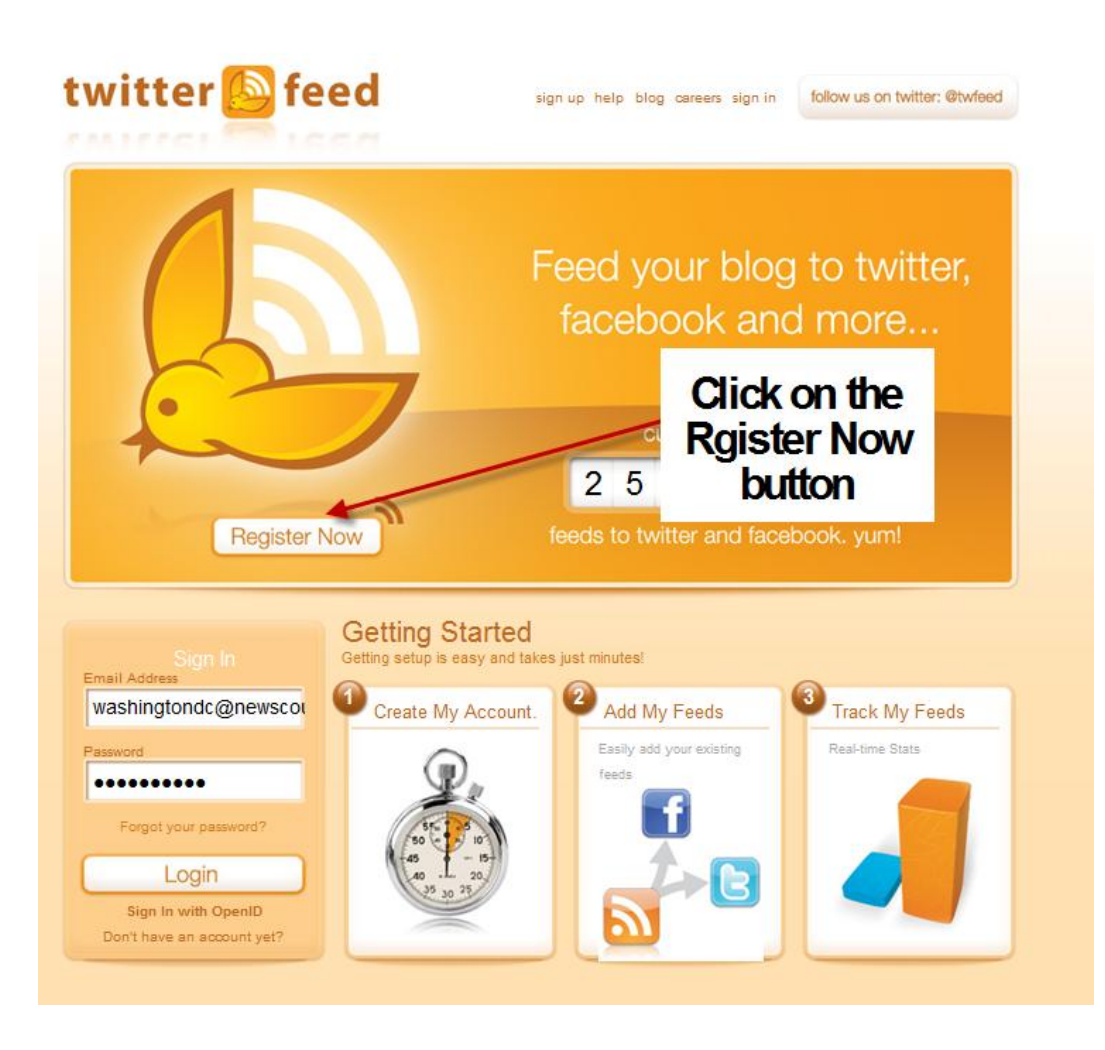

### Enter your e-mail and password, then click the: "create account" button.

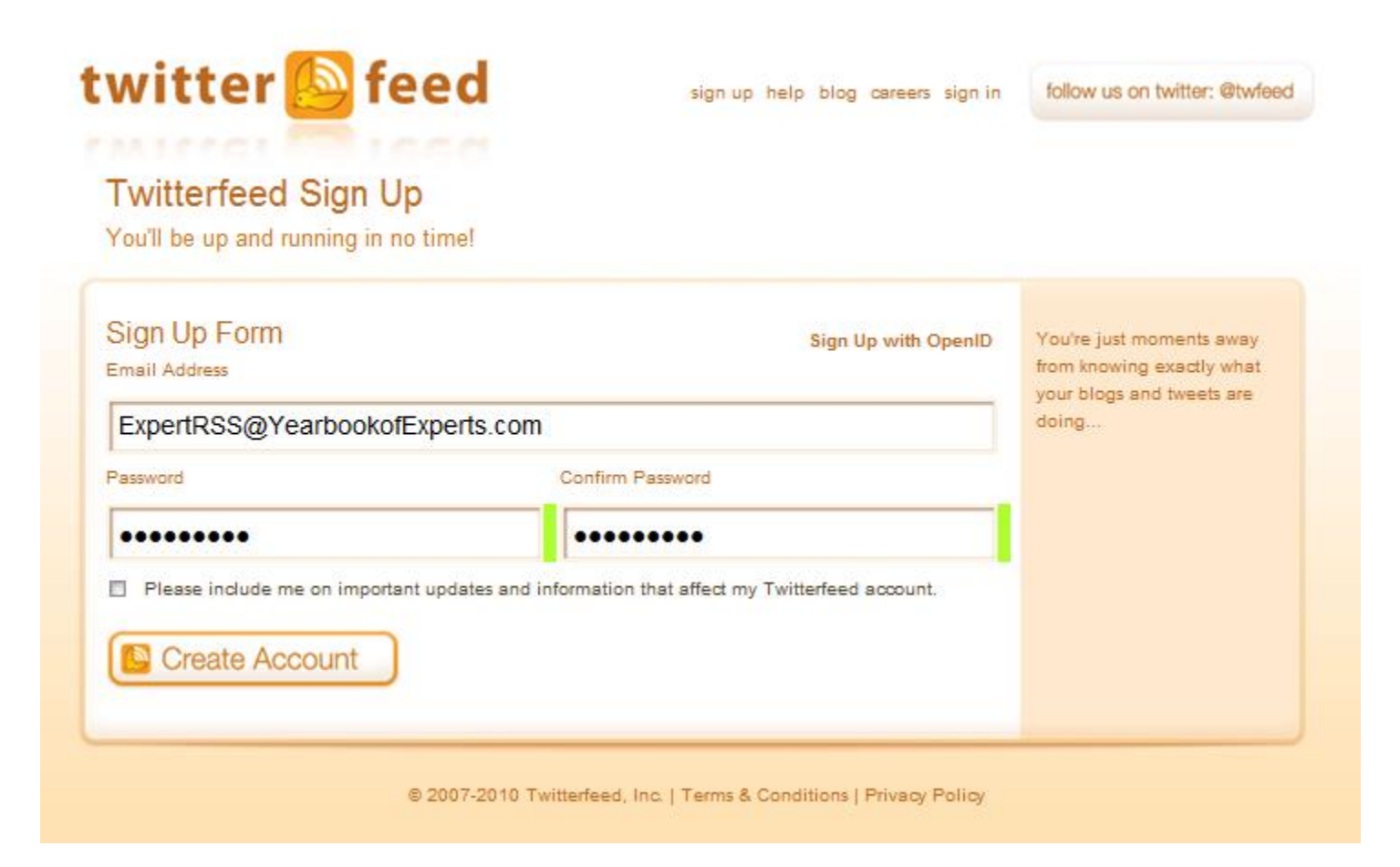

### Then your need to name your Feed – You make this up. I'll call mine: ExpertRSS

| New Feed                                            |                                                    |
|-----------------------------------------------------|----------------------------------------------------|
| Step 1: Create Feed                                 | Step 2: Configure Publishing Services Step 3: Done |
| Thanks for signing up!                              |                                                    |
| Step 1: Name Feed & Add S<br>Feed Name<br>ExpertRSS | Name your feed                                     |
|                                                     | heln)                                              |
| Blog URL or RSS Feed URL (                          | test riss feed                                     |
| Blog URL or RSS Feed URL ()                         | test rss feed                                      |
| Blog URL or RSS Feed URL (                          | test rise feed                                     |
| Blog URL or RSS Feed URL (                          | test rss feed                                      |

### Then I go to my ExpertClick profile:

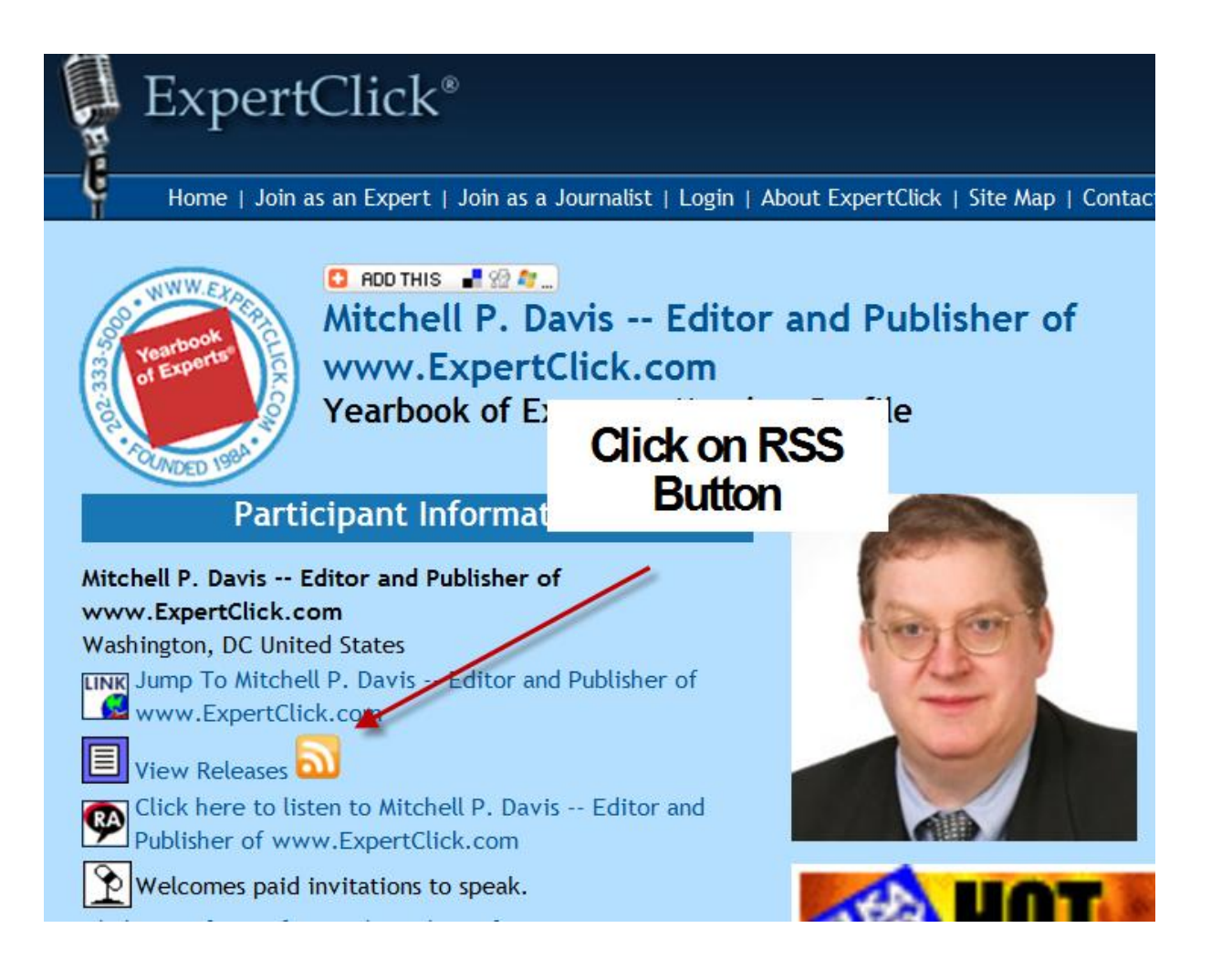

## Where I click on the RSS Button, and go to the RSS feed that only shows my news releases.

http://www.expertclick.com/RssFeed.aspx?type=releases&nrwid=1438

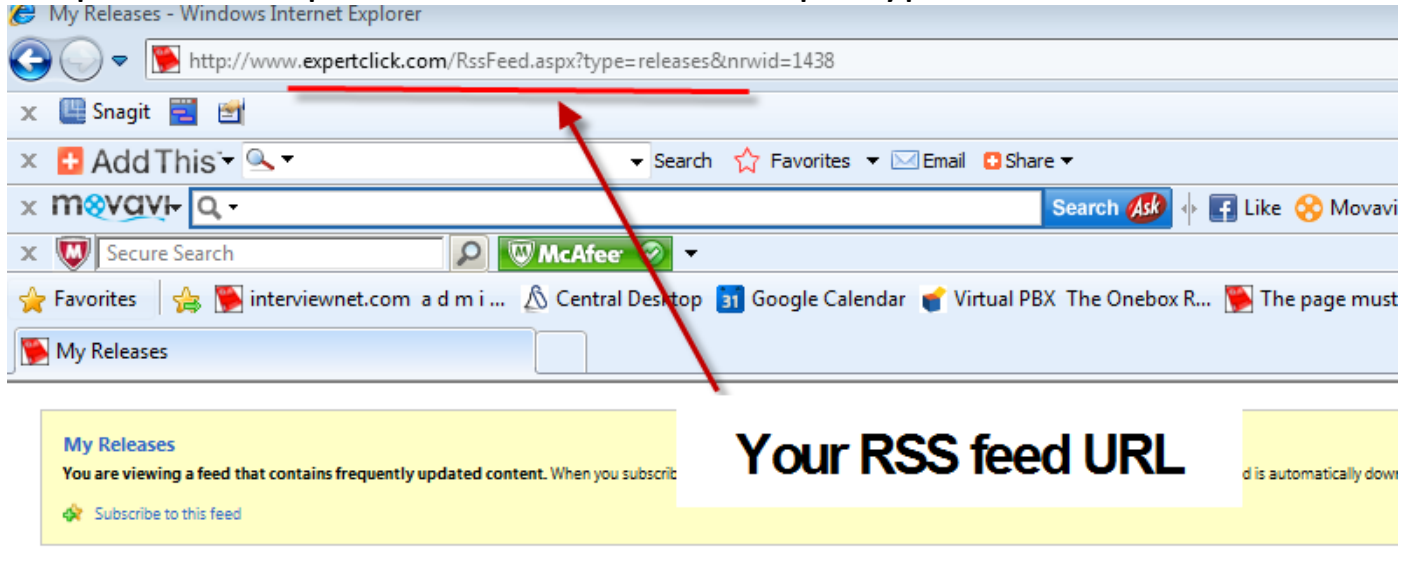

Test News Release to link RSS to www.Twitter.com/ExpertRSS

Yesterday, February 08, 2011, 6:24:00 PM 🔶

Test News Release to link RSS to www.Twitter.com/ExpertRSS

### ExpertCilck Brochure --Full Brochure with News Release Wire

Monday, January 24, 2011, 5:58:00 AM 🔶

### ExpertClick 2011 Rate Card with Basic, Signature and Classic Membership Levels

Monday, December 27, 2010, 8:38:00 PM 🔶

### Then copy the RSS link into Twitter Feed.

| New Feed                                                                        |                                                 |               |
|---------------------------------------------------------------------------------|-------------------------------------------------|---------------|
| Step 1: Create Feed                                                             | Step 2: Configure Publishing Services           | Step 3: Done  |
| Fhanks for signing up!                                                          |                                                 |               |
| Feed Name<br>ExpertRSS                                                          |                                                 |               |
| Feed Name ExpertRSS Blog URL or RSS Feed URL (h Active Active Advanced Settings | relp)<br>/RssFeed.aspx?type=releases&nrwid=1438 | teet rss feed |

### You can test to see if you did it correctly on the test button. You should get the Green OK.

| vitter 🙆 feed                                                          | dashboard account help blog careers sign out    | follow us on twitter: @tv |
|------------------------------------------------------------------------|-------------------------------------------------|---------------------------|
| New Feed                                                               |                                                 |                           |
| Step 1: Create Feed                                                    | Step 2: Configure Publishing Services           | Step 3: Done              |
| Thanks for signing up!                                                 |                                                 |                           |
| ExpertRSS<br>Blog URL or RSS Feed URL (h<br>http://www.expertclick.com | nelp)<br>/RssFeed.aspx?type=releases&nrwid=1438 | test riss feed            |
| Feed parsed OK                                                         |                                                 |                           |
|                                                                        |                                                 |                           |
| Advanced Settings      Continue to Step 2     Cancel                   | When you click the t<br>you should get the (    | est button<br>Green OK    |
| Advanced Settings                                                      | When you click the to<br>you should get the (   | est buttor<br>Green OK    |

### Then go to step Two

|                                                                                                    | dashboard account help blog careers sign out TOKOW U | s on twitter: @twiee |
|----------------------------------------------------------------------------------------------------|------------------------------------------------------|----------------------|
| ew Feed                                                                                                    |                                                      |                      |
| Step 1: Create Feed                                                                                            | Step 2: Configure Publishing Services Step 3         | : Done               |
| Step 1: Name Feed & Add S                                                                                      | ource URL                                            |                      |
| Feed Name<br>ExpertRSS<br>Blog URL or RSS Feed URL (<br>http://www.expertclick.com<br>Active<br>Feed parsed OK | help)<br>n/RssFeed.aspx?type=releases&nrwid=1438     | s fleed              |
|                                                                                                    |                                                      |                      |
| Advanced Settings                                                                                              | Then go to St<br>Two                                 | tep                  |
|                                                                                                    |                                                      |                      |

Make sure you are logged into the Twitter account you want to connect to now, so when you connect TwitterFeed will connect to the right account

| vitter 🙆 feed                  | dashboard account help blog careers sign out                  | follow us on twitter: @twfee |
|--------------------------------|---------------------------------------------------------------|------------------------------|
| Feed Publishing                | x?type=releases&nrwid=1438                                    |                              |
| Step 1: Create Feed            | Step 2: Configure Publishing Services                         | Step 3: Done                 |
| Feed was successfully created. |                                                               |                              |
| Available Services             |                                                               |                              |
| Twitter                        |                                                               |                              |
| Statusnet                      | Click on 1                                                    | witter                       |
| Hellotxt                       |                                                               |                              |
| Facebook                       |                                                               |                              |
| All Done! Back to Step 1       |                                                               |                              |
| © 2007                         | -2010 Twitterfeed, Inc.   Terms & Conditions   Privacy Policy |                              |
|                                |                                                               |                              |
|                                |                                                               |                              |

Then click on Blue Button as this is the first time you are connecting to a Twitter account and you do not have any Twitter Accounts already authenticated.

| witte                                      | er 🙆 feed                                                              | dashboard account help blog a                                              | careers sign out         |
|--------------------------------------------|------------------------------------------------------------------------|----------------------------------------------------------------------------|--------------------------|
| New Tv                                     | witter Service                                                         |                                                                            |                          |
| Step 1: (                                  | Create Feed                                                            | Step 2: Configure Publishing                                               | Services Step 3: Done    |
| Choose<br>1. Autt<br>Tw<br>2. Autt<br>Auth | e existing Twitter A<br>nenticated Twitter Account-<br>witter Account- | Account or Authenticate a new<br>unt<br>ccount<br>Rate Twitter<br>Password | Click on the Blue button |
| UTM Tag:<br>Source:                        | s<br>twitterfeed                                                       |                                                                            |                          |
| Medium:                                    | twitter                                                                |                                                                            |                          |
| Campaign                                   |                                                                        |                                                                            |                          |
| Optional T                                 | ags                                                                    |                                                                            |                          |
| Term:                                      |                                                                        |                                                                            |                          |
| Content:                                   |                                                                        |                                                                            |                          |
| Create Sen                                 | vice Cancel                                                            |                                                                            |                          |

Then Twitter will ask if you want to allow TwitterFeed to connect. (this is why you want to be logged into the account you want to connect to.)

### twitter Twitter takes your privacy An application would like to connect to your very seriously. account Only click "Allow" for The application twitterfeed by twitterfeed would like the ability to applications you trust. access and update your data on Twitter. Sign out if you want to Allowing this application to connect to an account other than ExpertRSS. connect to your account may give twitterfeed access to your Direct Messages (DMs), or the ability to Tweet on your Allow twitterfeed access? behalf. You may revoke access to this application at any time by visiting your Settings page. Denv Allow Click Allow By clicking 'Allow' you continue to operate under Twitter's Terms of Service. In particular, some usage informat shared back with Twitter. For more, see our Privacy Policy.

Then your Twitter account will be authenticated. You must remove the UTM tags.

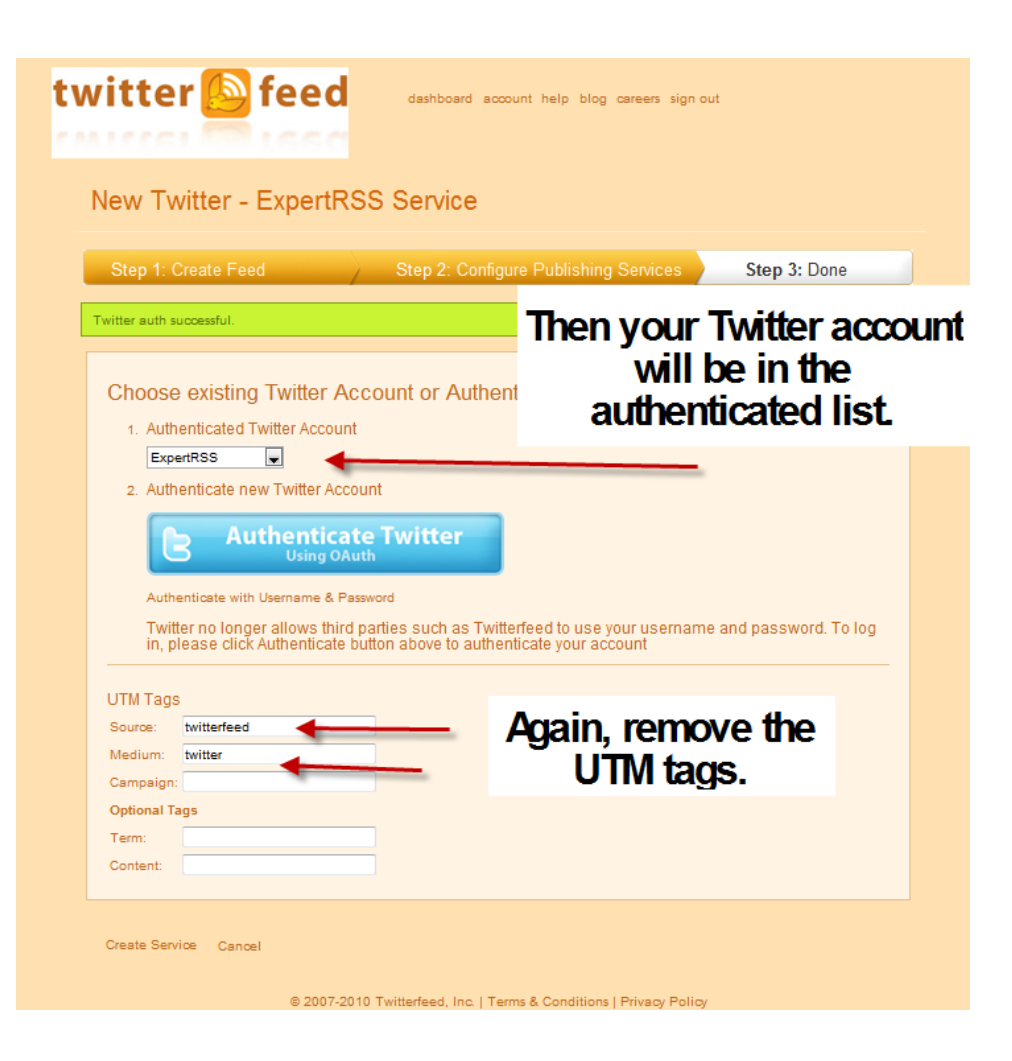

### Then verify the UTM tags are removed. Then click the Create Service

| twitter et feed deshboard account                                                                                                    | help blog careers sign out       |  |  |  |  |
|----------------------------------------------------------------------------------------------------|----------------------------------|--|--|--|--|
| New Twitter - ExpertRSS Service                                                                                                    |                                  |  |  |  |  |
| Step 1: Create Feed Step 2: Configure                                                                                                    | Publishing Services Step 3: Done |  |  |  |  |
| Twitter auth successful.                                                                                                    |                                  |  |  |  |  |
| <ul> <li>Authenticated Twitter Account         ExpertRSS     </li> <li>Authenticate new Twitter Account         Authenticate Twitter         Using OAuth     </li> <li>Authenticate with Username &amp; Password         Twitter no longer allows third parties such as Twitterfeed to use your username and password. To log             in, please click Authenticate button above to authenticate your account     </li> </ul> |                                  |  |  |  |  |
| UTM Tags<br>Source:<br>Medium:<br>Campaign:<br>Optional Tags                                                                                                    | With UTM tags removed.           |  |  |  |  |
| Content:                                                                                                    | <b>T F F F G</b>                 |  |  |  |  |
| Create Service Cancel                                                                                                    | Create Service<br>button         |  |  |  |  |

### Now you see: "all done"

| eed Publishing               | e=releases&nrwid=1438                 |              |
|------------------------------|---------------------------------------|--------------|
| Step 1: Create Feed          | Step 2: Configure Publishing Services | Step 3: Done |
| ervice created successfully. |                                       |              |
| ctive Services               |                                       |              |
| vitter - ExpertRSS 🔯 Active  |                                       |              |
| vailable Services            |                                       |              |
| witter                       |                                       |              |
| atusnet                      |                                       |              |
| ellatyt                      | Now, y                                | ou see:      |
| acebook                      | "all o                                | done"        |
| All Donel - Back to Step 1   |                                       |              |
| Back to Step 1               |                                       |              |
| II Done! Back to Step 1      |                                       |              |

### Then click on Dashboard to see the set up:

| Feed Publishing<br>ttp://www.expertclick.com/RssFeed.aspx?typ | pe=releases&nrwid=1438       | 2) TI<br>Da | nen click on<br>ashboard |
|---------------------------------------------------------------|------------------------------|-------------|--------------------------|
| Step 1: Create Feed                                           | Step 2: Configure Publishing | Services    | Step 3: Done             |
| Active Services                                               |                              |             |                          |
| witter - ExpertRSS                                            |                              |             |                          |
| Available Services                                            |                              |             |                          |
| witter                                                        |                              |             |                          |
| Statusnet                                                     |                              | ,           |                          |
| fellotxt                                                      |                              |             |                          |
| racebook                                                      |                              | 1) No       | wyousee:                 |
|                                                               |                              | a           | li done"                 |
| All Done! Back to Step 1                                      |                              |             |                          |

### Here's your Dashboard:

| twitter 🙆 feed                    | dashboard account help blog care            | ers sign out follow us on twitter: @twfeed |
|-----------------------------------|---------------------------------------------|--------------------------------------------|
| Feed Dashboard (1 Feeds)          | here's you<br>feed                          | Create New Feed                            |
| ExpertRSS                         | Monetize your                               | Updating Every Half Hour check now!        |
| ExpertCilck BrochureFull Brochure | with News Release Wire                      | twitter: 0 bit.ly clicks                   |
|                                   |                                             | switch to plain list view                  |
| © 2007-2010 Tw                    | itterfeed, Inc.   Terms & Conditions   Priv | vacy Policy                                |

### Click edit to see...

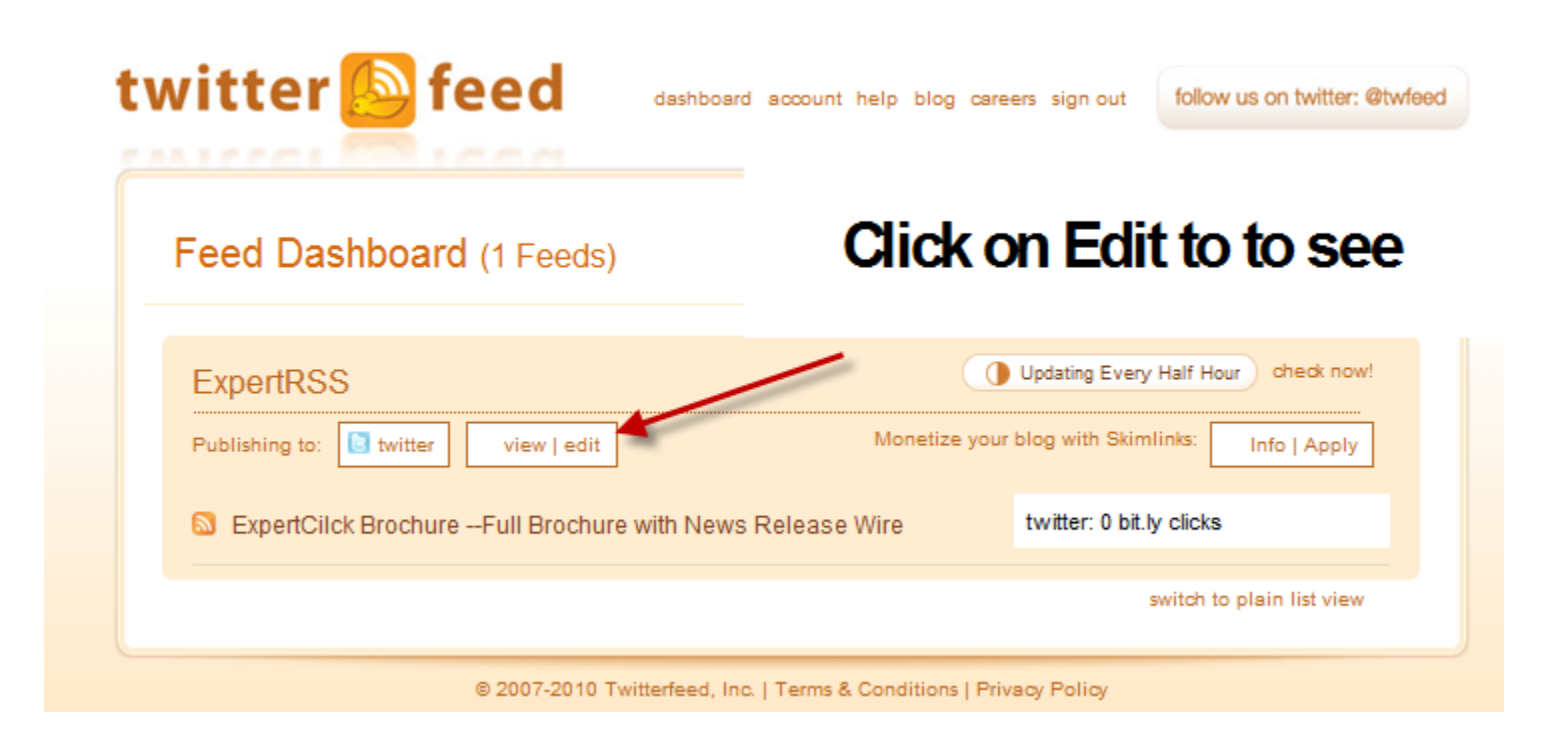

### Then you are back to edit...

| itter 🕒 feed                                                                                | dashboard account help blog careers sign out            | follow us on twitter: @twfeed |
|---------------------------------------------------------------------------------------------|---------------------------------------------------------|-------------------------------|
| Edit Feed                                                                                   |                                                         |                               |
| Step 1: Create Feed                                                                         | Step 2: Configure Publishing Services                   | Step 3: Done                  |
| Step 1: Name Feed & Add Source                                                              | URL                                                     |                               |
| Feed Name<br>ExpertRSS<br>Blog URL or RSS Feed URL (help)<br>http://www.expertclick.com/Rss | Feed.aspx?type=releases&nrwid=1438                      | test rss feed                 |
| Advanced Settings                                                                           |                                                         |                               |
| Continue to Step 2 Cancel                                                                   |                                                         | Delete feed                   |
| © 2007-2010                                                                                 | Twitterfeed, Inc.   Terms & Conditions   Privacy Policy |                               |
|                                                                                             |                                                         |                               |

### Ok, so we did all of that. Does it work? Here's a new release...

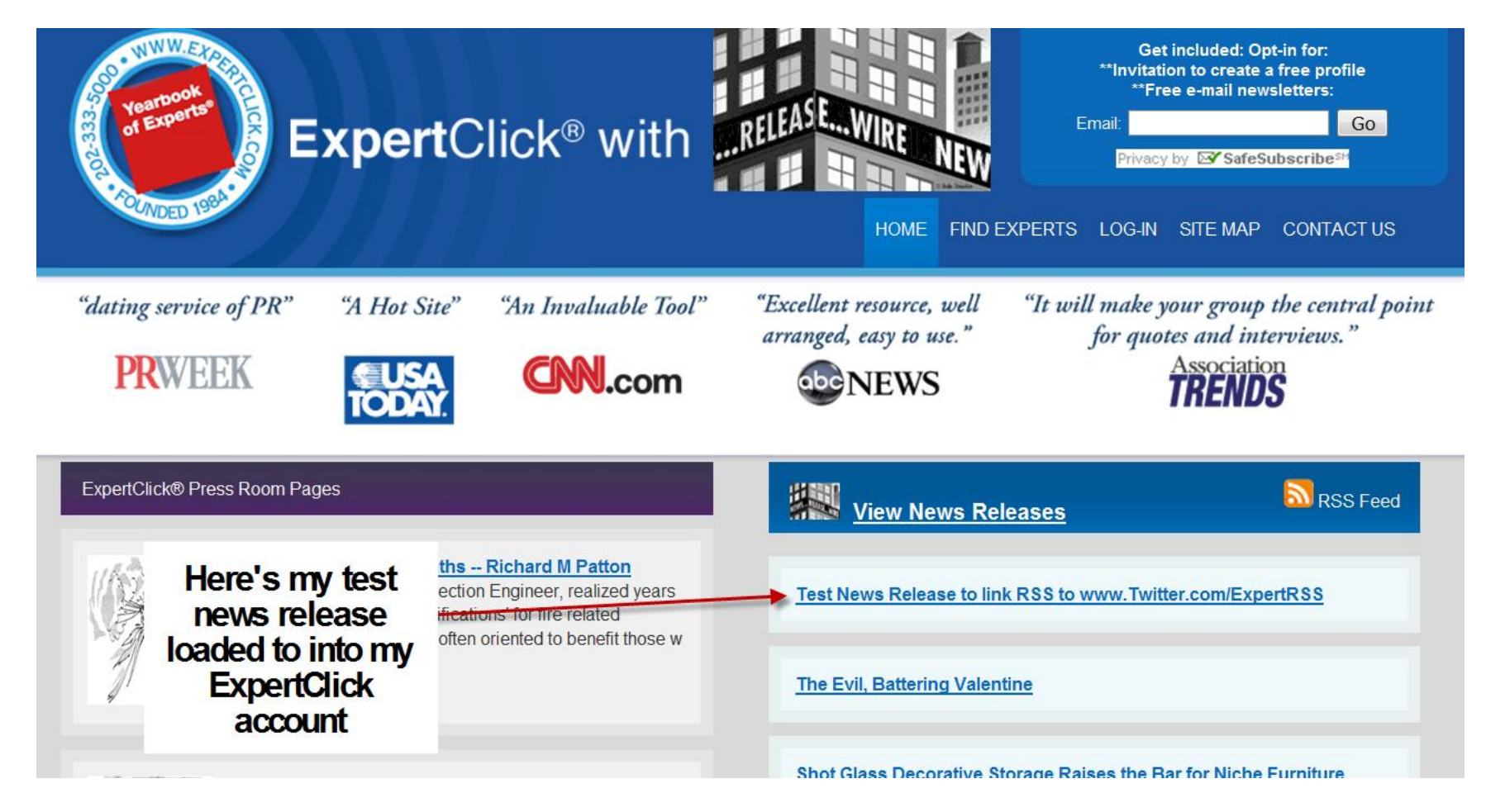

Then from the TwitterFeed Dashboard I clicked "check now" so I would not have to wait for the system to do three regular 30 minute scan.

|                                                                                           | elp blog careers sign out follow us on twitter: @twfeed                               |
|-------------------------------------------------------------------------------------------|---------------------------------------------------------------------------------------|
| Feed Dashboard (1 Feeds)                                                                  | Create New Feed                                                                       |
| ExpertRSS                                                                                 | Updating Every Half Hour Check now!<br>Next update: Preparing, please fait<br>Refresh |
| Publishing to: twitter view   edit  ExpertCilck BrochureFull Brochure with News Release W | Monetize your blog with skimlinks: Info   Apply<br>lire twitter: 0 bit.ly clicks      |
| here's where I clicked                                                                    | switch to plain list view                                                             |

## Then the Tweet is live at the <u>www.Twitter.com/ExpertRSS</u> page.

| twitter Search Q Home Profile N                                                                                                    | Messages Who To Follow 🗹 👰 ExpertRSS                                                                                                    |  |
|----------------------------------------------------------------------------------------------------|----------------------------------------------------------------------------------------------------|--|
| Expert RSS<br>@ExpertRSS Washington, DC<br>htp://www.ExpertClick.com                                                                                                    | About @ExpertRSS<br>1 defined the second definition of the second definition of the second definit |  |
| Edit your profile →<br>Timeline Favorites Following Followers Lists ▼<br>Favorites Followers Lists ▼<br>ExpertRSS Expert RSS<br>Test News Release to link RSS to www.Twitter.com/ExpertRSS: Test<br>News Release to link RSS to www.Twitter.com/ExpertRSS<br>http://bit.ly/eM3LxJ<br>6 minutes ago | <ul> <li>What's Next? · hide next steps</li> <li>Get Twitter on your phone</li> <li>Set up mobile notifications</li> <li>Set up your profile</li> </ul>                                                                                                    |  |
| ExpertRSS Expert RSS<br>ExpertCilck BrochureFull Brochure with News Release Wire:<br>http://bit.ly/ebLble<br>13 minutes ago<br>ExpertRSS Expert RSS<br>Set up www.Twitter.com/ExpertRSS to as demo for ExpertClick RSS<br>feed                                                                     | <ul> <li>Upload a profile picture</li> <li>Write a short bio</li> <li>About · Help · Blog · Status · Jobs · Terms · Privacy · Shortcuts<br/>Advertisers · Businesses · Media · Developers · Resources · © 2011 Twitter</li> </ul>                                                                                                    |  |
| feed<br>55 minutes ago                                                                                                    |                                                                                                    |  |

## The link is a shortened URL from Bit.ly that goes to your news release.

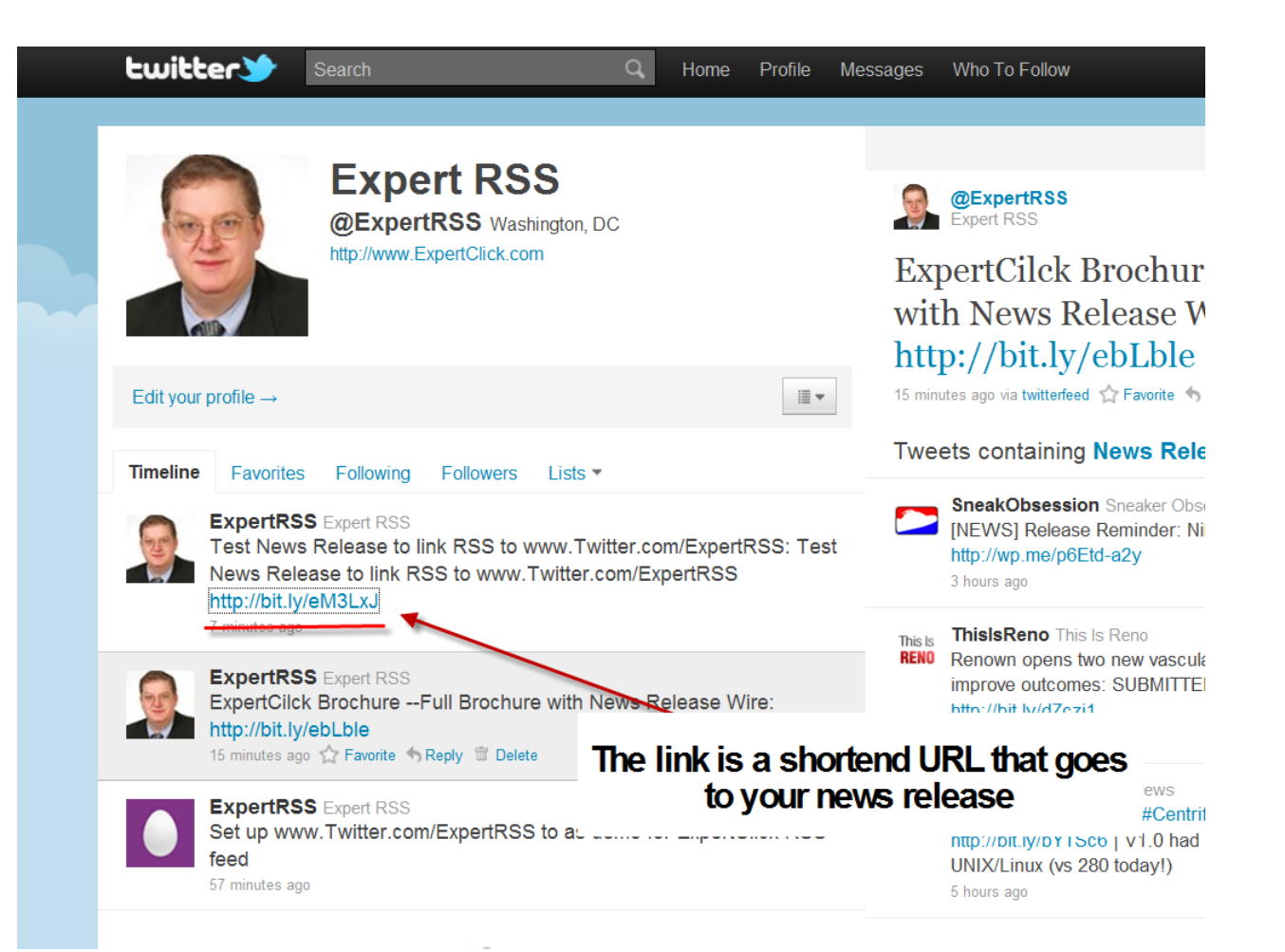

# Yes, and presto, up comes your news release.

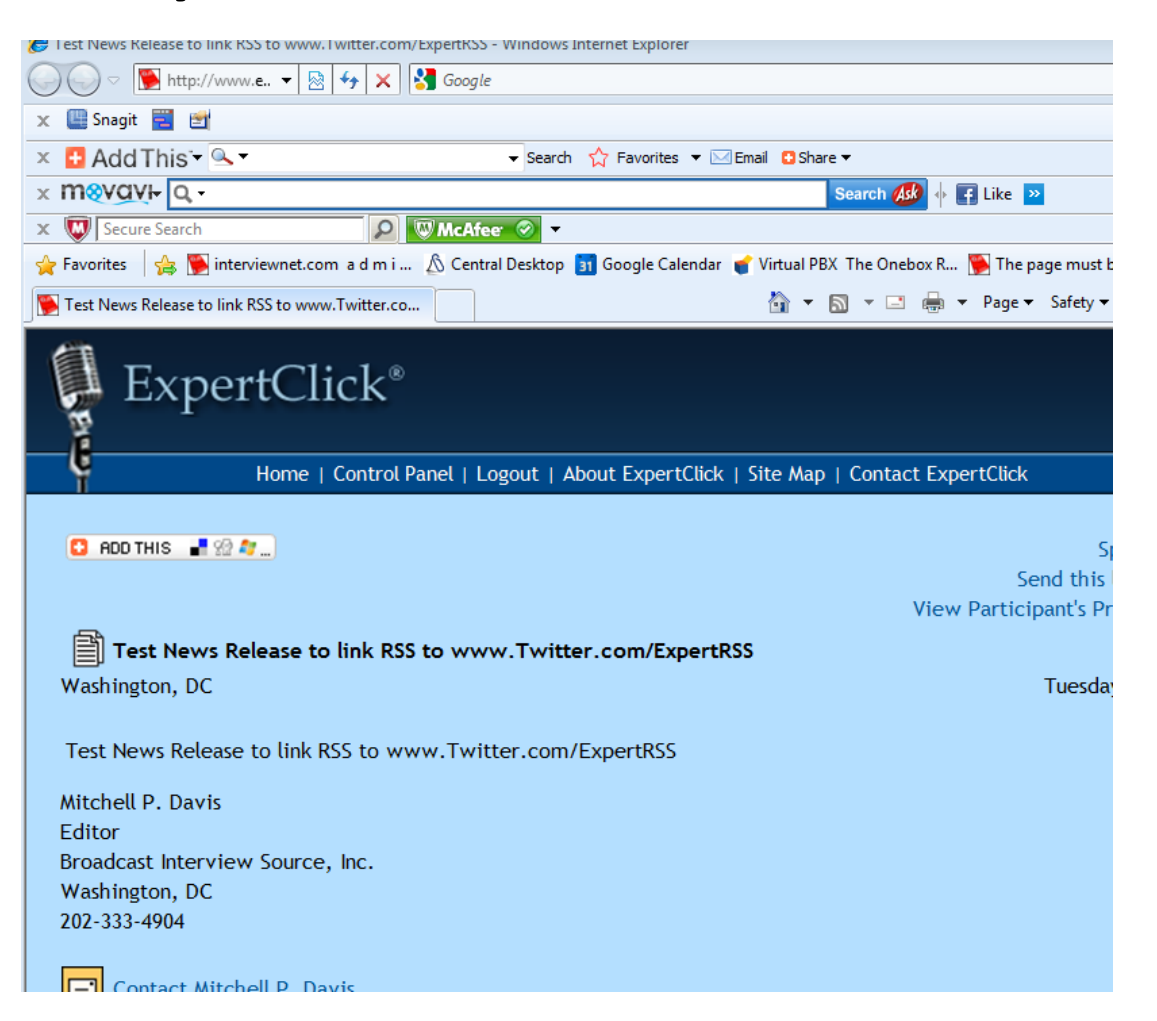

### Our Web Sites:

- <u>www.ExpertClick.com</u> Experts for interview.
- <u>www.Daybook.com</u> Future Events.
- <u>www.SpeakerBank</u> Interactive Speaker Bureau
- <u>www.SpeakerLeads.com</u> Future Events Seeking Speakers.

Broadcast Interview Source, Inc Washington, DC (202) 333-5000